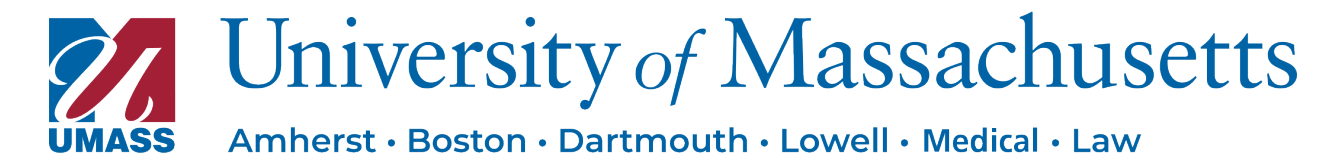

Office of the President- 50 Washington Street, Suite 3000, Westborough, Massachusetts 01581

## Creating and Submitting a Prior Approval or Exception Request

Concur Request is used to seek approval for expense items:

- Submitting for pre-travel authorization prior to your expensed trip expenses (domestic and international)
- Obtaining Prior-Approval for expenditures per the Business and travel Expense policy (BTE)
- Obtaining Exception approval for expenditures per the BTE.

Creating prior approval and exception approval within Concur follow the same steps.

1. From the SAP Concur home page, on the Quick Task bar at the top of the screen, select the **+ New** tab then **Start a Request.** 

Note: depending on your Concur access, you may have a button that says **Start a Request** 

| SAP Concur  | r Home 🗸                              |                                                                                                    |          |                             |                                 |                                    |                              |
|-------------|---------------------------------------|----------------------------------------------------------------------------------------------------|----------|-----------------------------|---------------------------------|------------------------------------|------------------------------|
|             | University of<br>Massachusetts        |                                                                                                    | +<br>New | 00<br>R quired<br>Approvals | 05<br>Authorization<br>Requests | <b>00</b><br>Available<br>Expenses | <b>02</b><br>Open<br>Reports |
| Trip Search |                                       | Alerts Start a Request<br>Start a Report                                                                                                    |          |                             |                                 |                                    |                              |
| ε           | Booking for myself   Book for a guest | As an employee of University of Mas Enter New Reservation e eligible for a free Tripit Pro subscription. Learn More and Activate Not right now |          |                             |                                 |                                    |                              |
| N           | lixed Flight/Train Search             | <b>Company Notes</b>                                                                                                    |          |                             |                                 |                                    |                              |

- 2. On the Create New Request page, select the Request Policy you are seeking:
- Expense Prior Approval
- Expense Exception

| Create New Request                                     |            |                  |   |                         | ×                |
|--------------------------------------------------------|------------|------------------|---|-------------------------|------------------|
|                                                        |            |                  |   |                         | * Required field |
| Request Policy *                                       | Request Na | ime *            |   | Start Date *            |                  |
| Personal Int'l Travel: Authorize UMass De $\checkmark$ |            |                  |   | MM/DD/YYYY              | Ë                |
| Expense Exception                                      |            | ation *          |   | Main Destination City * |                  |
| Expense Prior Approval                                 |            | lected           | ~ |                         | ~                |
| Personal Int'l Travel: Authorize UMass Device/Access   | UMass data | 3                |   | Destination 4           |                  |
| Pre-Travel Domestic                                    |            |                  |   |                         |                  |
| Pre-Travel International                               |            | stent Identifier |   |                         |                  |
|                                                        |            |                  |   |                         |                  |
| Comment                                                |            |                  |   |                         | 0/500            |
|                                                        |            |                  |   |                         |                  |
|                                                        |            |                  |   |                         |                  |
|                                                        |            |                  |   |                         |                  |
|                                                        |            |                  |   |                         | //               |

- 3. Based on this selection, the required and optional fields will populate. Complete the required fields (indicated with a red asterisk) and any optional fields:
  - Request name (required)
  - **business purpose** (required)
  - request date (required)
  - **Reason** the reasons listed are associated with campus BTE policy as outlined on the additional approval matrix (required)
  - campus (required)
  - Does your purchase relate to work on Sponsored Funds? (required)

| Create New Request     |   |                                |   |                                                                  |        | ×                |
|------------------------|---|--------------------------------|---|------------------------------------------------------------------|--------|------------------|
|                        |   |                                |   |                                                                  |        | * Required field |
| Request Policy *       |   | Request Name *                 |   | Business Purpose                                                 |        |                  |
| Expense Prior Approval | ~ |                                |   | None Selected                                                    |        | ~                |
| Request Date *         |   | Reason *                       |   | Does your purchase relate to work on Sponsored Funds? $^{\star}$ |        |                  |
| MM/DD/YYYY             | 9 | None Selected                  | ~ | None Selected                                                    |        | ~                |
| Campus *               |   | Lowell Provost Special Funding |   |                                                                  |        |                  |
| Amherst                | ~ | None Selected                  | ~ |                                                                  |        |                  |
| Comment                | _ |                                | _ |                                                                  |        | 0/500            |
|                        |   |                                |   |                                                                  |        |                  |
|                        |   |                                |   |                                                                  |        |                  |
|                        |   |                                |   |                                                                  |        | lh.              |
|                        |   |                                |   |                                                                  |        |                  |
|                        |   |                                |   |                                                                  |        |                  |
|                        |   |                                |   |                                                                  |        |                  |
|                        |   |                                |   |                                                                  |        |                  |
|                        |   |                                |   |                                                                  |        |                  |
|                        |   |                                |   |                                                                  |        |                  |
|                        |   |                                |   |                                                                  |        |                  |
|                        |   |                                |   |                                                                  |        |                  |
|                        |   |                                |   |                                                                  |        |                  |
|                        |   |                                |   |                                                                  | Cancel | Create Request   |

- 4. Select Create Request.
- 5. On the **Expected Expenses** page, select **Add** to enter the details and estimated amounts for each expense for which you are requesting prior approval or for exceptions enter the expenses that were already purchased.

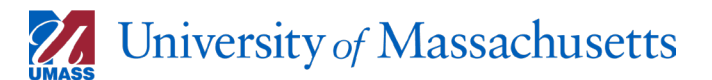

| Home / Requests / Manage Requests / event 6/20/24                                    |                            |
|--------------------------------------------------------------------------------------|----------------------------|
| event 6/20/24 🛍                                                                      | Copy Request Submit Reques |
| Not Submitted   Request ID: 3QPC                                                     |                            |
| Request Details 🗸 Print/Share 🗸 Attachments 🗸 Manage Travel Allowance 🗸              |                            |
| EXPECTED EXPENSES                                                                    |                            |
| Add Edit Delete Allocate                                                             |                            |
|                                                                                      |                            |
| No Expected Expenses                                                                 |                            |
| Add expected expenses and/or travel plans to this request to<br>submit for approval. |                            |

- This is like how you would enter expenses in the Expense module. However, allocation is only on the entry page if required by your department or campus.
- You will be entering estimated expenses and will not require a receipt unless required by your campus for pre-purchased items.
- 6. Select **Add**, and then select the applicable expense type.

| Add expected expenses and/or travel plans | × |  |  |  |  |  |
|-------------------------------------------|---|--|--|--|--|--|
|                                           | _ |  |  |  |  |  |
| Search for an expense type                |   |  |  |  |  |  |
| ✓ 06. Communications                      |   |  |  |  |  |  |
| Cell Phone                                |   |  |  |  |  |  |
| ✓ 08. Other                               |   |  |  |  |  |  |
| Employee Recognition Gift                 |   |  |  |  |  |  |
| Employee Retirement Gift                  |   |  |  |  |  |  |
| Event                                     |   |  |  |  |  |  |
| Event with Alcohol                        |   |  |  |  |  |  |
| Gift Card                                 |   |  |  |  |  |  |
| Gifts - Employees                         |   |  |  |  |  |  |
| Gifts - External Organization             |   |  |  |  |  |  |
|                                           |   |  |  |  |  |  |
|                                           |   |  |  |  |  |  |
|                                           |   |  |  |  |  |  |

- 7. Complete the required and optional fields. Different fields appear based on the type of expense selected. The following fields are always required:
  - Date
  - Description
  - Transaction Amount (can be estimated if obtaining prior approval)

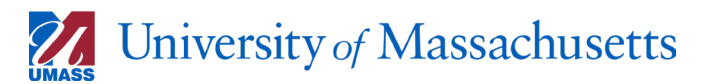

| Home / Requests / Manage Requests / event 6/20/24 / New Expense: Event |             |                  |      |                  |  |  |  |  |
|------------------------------------------------------------------------|-------------|------------------|------|------------------|--|--|--|--|
| New Expense:Eve                                                        | Cancel Save |                  |      |                  |  |  |  |  |
| () Allocate                                                            |             |                  |      |                  |  |  |  |  |
|                                                                        |             |                  |      | * Required field |  |  |  |  |
| Transaction Date *                                                     |             | Description      | 0/64 |                  |  |  |  |  |
| 06/14/2024                                                             | Ë           |                  |      |                  |  |  |  |  |
|                                                                        |             |                  |      |                  |  |  |  |  |
| Transaction Amount *                                                   |             | Currency *       |      |                  |  |  |  |  |
| 578.00                                                                 |             | US, Dollar (USD) | × ~  |                  |  |  |  |  |
| Comment                                                                |             |                  |      | 0/2000           |  |  |  |  |
|                                                                        |             |                  |      |                  |  |  |  |  |
|                                                                        |             |                  |      |                  |  |  |  |  |
|                                                                        |             |                  |      | 1.               |  |  |  |  |
|                                                                        |             |                  |      |                  |  |  |  |  |
| Save Cance                                                             |             |                  |      |                  |  |  |  |  |
|                                                                        |             |                  |      |                  |  |  |  |  |

- 8. Include any additional details for your approvers in the comments field.
- 9. **Save** the expected expense.
- 10. Continue to add additional expected expenses by repeating from step 5 as needed.
- 11. To add attachments to your request, if applicable, select the **Attachments** dropdown.

| Home / Requests / Manage Requests / event 6/20/24                     |           |                                         |  |  |  |  |  |  |
|-----------------------------------------------------------------------|-----------|-----------------------------------------|--|--|--|--|--|--|
| event 6/20/24 \$578.00                                                |           | Copy Request Submit Request             |  |  |  |  |  |  |
| Not Submitted   Request ID: 3QPC                                      |           |                                         |  |  |  |  |  |  |
| Request Details 🗸 Print/Share 🗸 Attachments 🗸 Manage Travel Allowance | e 🗸       |                                         |  |  |  |  |  |  |
| EXPECTED EXPENSES                                                     |           |                                         |  |  |  |  |  |  |
| Add Edit Delete Allocate                                              |           |                                         |  |  |  |  |  |  |
| ☐ Expense type↓↑                                                      | Details↓↑ | Date↓ <sup>╤</sup> Amount↓↑ Requested↓↑ |  |  |  |  |  |  |
| Event                                                                 |           | 06/14/2024 \$578.00 \$578.00            |  |  |  |  |  |  |
|                                                                       |           | \$578.00                                |  |  |  |  |  |  |

12. Then select Attach documents

| Request Details 🗸 | Print/Share 🗸 | Attachments 🗸  | Manage Travel Allowance 🗸 |
|-------------------|---------------|----------------|---------------------------|
| EXPECTED          | EXPENSE       | Attach Documen | ts                        |

13. Follow prompts to upload and attach your document

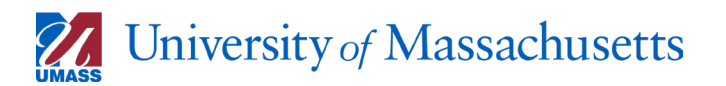

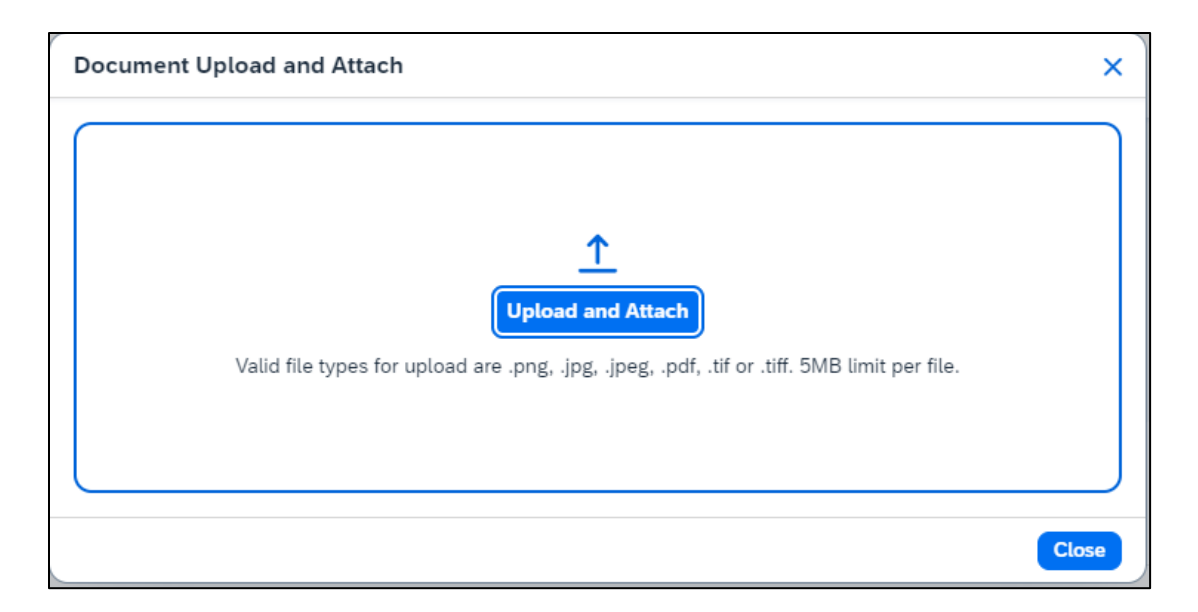

14. If you need to change your Attachments, you may select

- a. View documents to see what is attached
- b. Attach documents to attached additional documents
- c. Delete documents remove any unwanted documents.

| Reques | t Details | 🗸 Prir | nt/Share 🗸 | Attachments 🕗 🗸                    | Manage Travel Allowance 🗸 |
|--------|-----------|--------|------------|------------------------------------|---------------------------|
| EXPE   | СТЕ       | D EX   | PENSE      | View Documents<br>Attach Documents |                           |
| Add    | Edit      | Delete | Allocate   | Delete Documents                   |                           |

15. After everything has been entered, select Submit Request

| Home / Requests / Manage Requests / event 6/20/24 |                           |           |       | _                       |                      |
|---------------------------------------------------|---------------------------|-----------|-------|-------------------------|----------------------|
| event 6/20/24 \$578.00                            | 创                         |           |       | Copy Reques             | Submit Request       |
| Not Submitted   Request ID: 3QPC                  |                           |           |       | _                       |                      |
| Request Details V Print/Share V Attachments V     | Manage Travel Allowance 🗸 |           |       |                         |                      |
| EXPECTED EXPENSES                                 |                           |           |       |                         |                      |
| Add Edit Delete Allocate                          |                           |           |       |                         |                      |
| ☐ Expense type↓↑                                  |                           | Details↓↑ | Date  | ↓ <del>『</del> Amount↓↑ | Requested <b>↓</b> ↑ |
| Event                                             |                           |           | 06/1- | 4/2024 \$578.00         | \$578.00             |
|                                                   |                           |           |       |                         | \$578.00             |
|                                                   |                           |           |       |                         |                      |

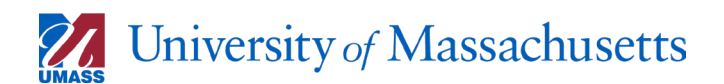

If at any point before submitting, you need to make edits to your original entry, you may select **Request Details** then **Edit Request Header.** 

• Note you are not able to edit all fields in the Request Header.

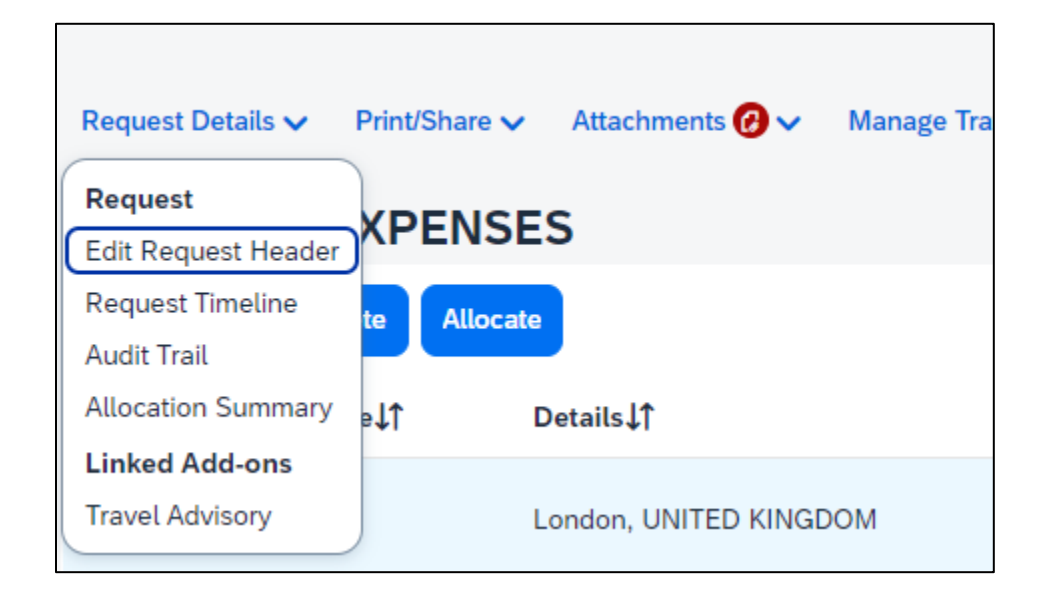

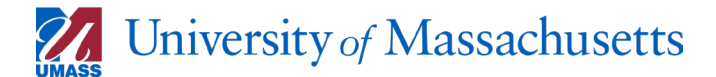